## How to create an email notification In Workflow

These instructions detail how to make an email in Workflow to automatically send notifications to recipients. Follow the steps sequentially to complete the process. Alt text is available if needed.

## Prerequisite guide: Request Plugins

- 1. Find Workflow Step Settings
  - On WordPress dashboard, Click "Forms"(1)

| 🚯 Dashboard      | Dashboard                                                              |                      | Screen Options V Help V |
|------------------|------------------------------------------------------------------------|----------------------|-------------------------|
| Home<br>My Sites | At a Glance                                                            | Quick Draft          |                         |
| Simple History   | 📌 1 Post 📕 61 Pages                                                    | Title                |                         |
| 🖈 Posts          | WordPress 5.2.1 running EWU WordPress Site theme. Using Genesis 2.9.0. | Content              |                         |
| 🛗 Events         | Akismet has protected your site from 16 spam comments                  | What's on your mind? |                         |
| 9 Media          | already.<br>There's nothing in your spam queue at the moment.          |                      |                         |
| E Forms          | Storage Space                                                          |                      |                         |
| 🛇 Workflow       | 300 MB Space Allowed 37.18 MB (2%) Space Used                          | Save Draft           |                         |

Figure 1

- Hover over "Settings" button under selected form (2)
- Click "Workflow" button (3)

| 🖈 Posts       | All (47)   Activ | e (38)   Inactive (9)   Trash (39) |    |         |       | Search Forms               |
|---------------|------------------|------------------------------------|----|---------|-------|----------------------------|
| 🛗 Events      | Bulk Actions     | Apply                              |    |         |       | 47 items 《 〈 1 of 3 〉 》    |
| 9j Media      | <b></b>          | Title                              | ID | Entries | Views | Conversion Page            |
| 😑 Forms 🔸     |                  | 2                                  |    |         |       |                            |
| Forms         |                  | Anonymous Kentries                 | 58 | 0       | 1     | 0%                         |
| New Form      |                  | Create Form Settings               |    |         |       |                            |
| Entries       |                  | Confirmations                      |    |         |       |                            |
| Perks         |                  | Anon<br>Notifications              | 59 | 2       | 0     | 0%                         |
| Email Users   |                  | Personal Data                      |    |         |       |                            |
| Settings      |                  | Import Entries                     |    |         |       |                            |
| Import/Export |                  | atten                              | 76 | 0       | 0     | 0%                         |
| System Status |                  | WORKHOW                            |    |         |       |                            |
| Help          |                  | Parent Forms                       |    |         |       |                            |
| 🛇 Workflow    | _                | PDF                                |    |         |       |                            |
| A Views       |                  | Broke Slack                        | 72 | 2       | 0     | 0% GravityFlow BCC Broken? |
|               |                  | Webhooks                           |    |         |       |                            |
| Pages         |                  |                                    |    |         |       |                            |

Figure 2

• Click "Add New"(4)

| Form Settings  | orkflow Step  | Add New     | 4       |                            | # |
|----------------|---------------|-------------|---------|----------------------------|---|
| Notifications  | Step name     | Step Type   | Entries | Process on Entry<br>Update |   |
| Personal Data  | Copy to       | 🚫 New Entry | 0       |                            | ≡ |
| Import Entries | Anonymous (1) |             |         |                            |   |
| Workflow       |               |             |         |                            |   |

Figure 3

- 2. Set confirmation email
  - Type new notification email name (5)
  - Click "Notification" Button (6)

| Form Settings<br>Confirmations                               | Workflow Step           | o Settings             | _                     | 5                             |
|--------------------------------------------------------------|-------------------------|------------------------|-----------------------|-------------------------------|
| Notifications<br>Personal Data<br>Import Entries<br>Workflow | Name 🕢 *<br>Description |                        |                       | 6                             |
| Parent Forms<br>PDF<br>Slack<br>Webhooks                     | Step Type *             | Approval<br>User Input | Slack                 | Notification<br>Add to Folder |
|                                                              |                         | Remove from<br>Folder  | CS<br>Form Submission | New Entry                     |
|                                                              |                         | Undate an Entry        | Lindate Fields        | Delete an Entry               |

Figure 4

- Scroll down and click "Schedule this step" checkbox next to Schedule (7)
- Click to "Delay" (8)
- Type the amount of time in notification appearance (9)

| Highlight 🚱  | Highlight this step                                   |
|--------------|-------------------------------------------------------|
| Condition 🕑  | 7 Enable Condition for this step                      |
| Schedule 🕑   | 8 Schedule this step                                  |
|              | Date Date                                             |
|              | Start this step Hour(s) \$ after the workflow step is |
|              | triggered.                                            |
|              |                                                       |
|              |                                                       |
| Notification |                                                       |
|              | Figure 5                                              |

- Or Click "Date" (10)
- Type date of notification appearance (11)

| Highlight 🕑 | Highlight this step                                                     |  |
|-------------|-------------------------------------------------------------------------|--|
| Condition 🕜 | Enable Condition for this step                                          |  |
| Schedule 🕢  | Schedule this step 10<br>Delax Date 11<br>Start this step of yyyy-mm-dd |  |

Figure 6

- 3. Set Type of notification
  - Click "Enabled" checkbox next to Workflow notification (13)
  - Select Assignees (14)

| Gravity Forms Admin Notification |                                                  |    |                |  |  |
|----------------------------------|--------------------------------------------------|----|----------------|--|--|
| Workflow notification            | Enabled                                          |    |                |  |  |
| Send To                          | <ul> <li>Select O Conditional Routing</li> </ul> |    |                |  |  |
| Select                           | Type to search                                   |    | Type to search |  |  |
| 14                               | Users<br>adjulovic2                              |    | •              |  |  |
|                                  | amendoza11                                       | \$ |                |  |  |
|                                  | arosebrook                                       |    |                |  |  |
|                                  | asandow                                          |    |                |  |  |
|                                  | bbajema                                          |    |                |  |  |
|                                  |                                                  |    |                |  |  |
| From Name                        |                                                  |    |                |  |  |
|                                  |                                                  |    |                |  |  |

Figure 7

- Type "From" name (15)
- Type desired subject (16)
- Enter Email content inside text editor (17)

|    | From Name  |                                                                                                    |
|----|------------|----------------------------------------------------------------------------------------------------|
| 15 | From Email | {admin_email}                                                                                                    |
| 15 | Reply To   |                                                                                                    |
| 16 | BCC        |                                                                                                    |
| 2  | Subject    |                                                                                                    |
| 17 | Message    | Yisual     Yest                                                                                                    |
|    |            | Paragraph $\bullet$ B I $\boxminus$ 66 $\textcircled{E}$ $\textcircled{E}$ $\textcircled{E}$ $\textcircled{P}$ $\textcircled{E}$ $\textcircled{R}$ |
|    |            |                                                                                                    |
|    |            |                                                                                                    |
|    |            | Figure 8                                                                                                    |

- 4. Finished notification action
  - Click "Next Step" drop down menu (19)
  - Click preferred action
  - Click update "Step Settings" button at the bottom of page (20)

|                                                           | ii. |
|-----------------------------------------------------------|-----|
| Disable auto-formatting ()<br>Next Step Next step in list |     |
| Update Step Settings                                      |     |
| Figure 9                                                  |     |

Email notification has now been set according to desired preferences. Refer back to these instructions whenever necessary for creating more email notifications in Workflow in the future.

| Figure Number | Alt Text Title                                                                        | Alt Text                                                                                                    |
|---------------|---------------------------------------------------------------------------------------|----------------------------------------------------------------------------------------------------|
| Figure 1      | Locating Forms                                                                        | The left side of the main<br>dashboard is shown, with<br>the "Forms" tab<br>highlighted.                                                                                                    |
| Figure 2      | Settings and<br>"Workflow" Button                                                     | Under callout #2, the<br>"Forms" menu is shown,<br>with the "Settings" button<br>highlighted. Under callout<br>#3, the "Workflow" button<br>under the "Settings" drop<br>down menu is<br>highlighted.                                                                             |
| Figure 3      | Adding a New Step                                                                     | The "Workflow Steps"<br>menu is shown, with the<br>"Add New" button<br>highlighted.                                                                                                    |
| Figure 4      | Setting Up<br>Confirmation Email #1<br>and #2                                         | Under callout #5, the<br>"Name" text input box in<br>the "Workflow Steps"<br>menu is highlighted.<br>Under callout #6, the<br>"Notification" button is<br>highlighted.                                                                                                    |
| Figure 5      | Setting Up<br>Confirmation Email #3<br>and Adjusting Time of<br>Confirmation Email #1 | Under callout #7, the<br>"schedule this step"<br>button next to the<br>"Schedule" indicator is<br>highlighted. The<br>"Schedule" menu is<br>shown. Under callout #8,<br>the "Delay" button is<br>selected and highlighted.<br>Under callout #9, the<br>amount of time inputter is |

## Alt Text: How to Create an Email Notification in Workflow

|          |                                                                                 | highlighted.                                                                                                    |
|----------|---------------------------------------------------------------------------------|----------------------------------------------------------------------------------------------------|
| Figure 6 | Adjusting Time of<br>Confirmation Email #2                                      | The "Schedule" menu is<br>shown. Under callout<br>#10, the "Date" button is<br>selected and highlighted.<br>Under callout #11, the<br>date of notification<br>selection is highlighted.                                       |
| Figure 7 | Setting Type of<br>Notification #1 and<br>Setting Type of<br>Notification #2    | Under callout #13, the<br>"Enabled" box next to<br>Workflow notification is<br>highlighted. Under callout<br>#14, the "Workflow<br>Notification" menu is<br>shown, with the "Select"<br>button highlighted.                   |
| Figure 8 | Setting Type of<br>Notification #3 and<br>Inserting Email Content               | Under callout #15, the<br>"From Name" input title is<br>highlighted. Under callout<br>#16, the "Subject" input<br>title. Under callout #17,<br>the text editor menu is<br>shown, with the<br>"Message" button<br>highlighted. |
| Figure 9 | Proceeding with<br>Process of Creating<br>Notification and<br>Updating Settings | Under callout #19, the<br>"Next Step" drop down<br>menu is highlighted.<br>Under callout #20, the<br>"Update Step Settings" at<br>the bottom of the page is<br>highlighted.                                                   |